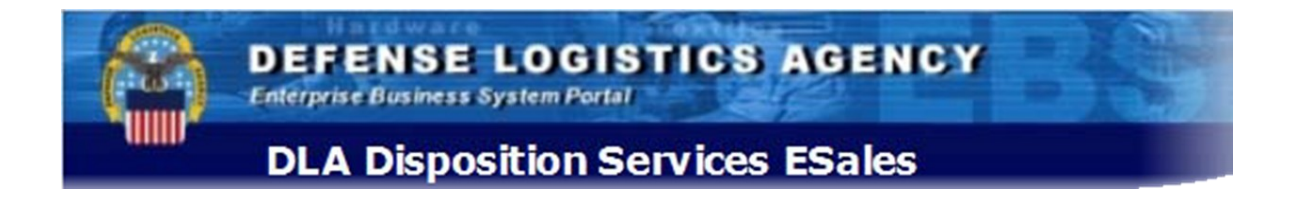

# **Site Navigation Tutorial**

# The DLA Disposition Services sales office manages the sale of surplus DoD property deemed appropriate and safe for the general public.

#### **Overview of E-Sales**

E-Sales is the electronic system which offers the general public the opportunity to bid electronically on a wide array of federal assets, including Surplus, Personal Property, Hazardous Material (HM), DEMIL As Condition of Sale (DOCS). Using our electronic system to purchase items that are for auction, bidders, both nationally and internationally. Bidders may actively participate in multiple auctions held throughout the world on a daily basis.

#### The DLA Disposition Services ESales site is accessible via:

www.sales.dla.mil http://www.dla.mil/dispositionservices.aspx

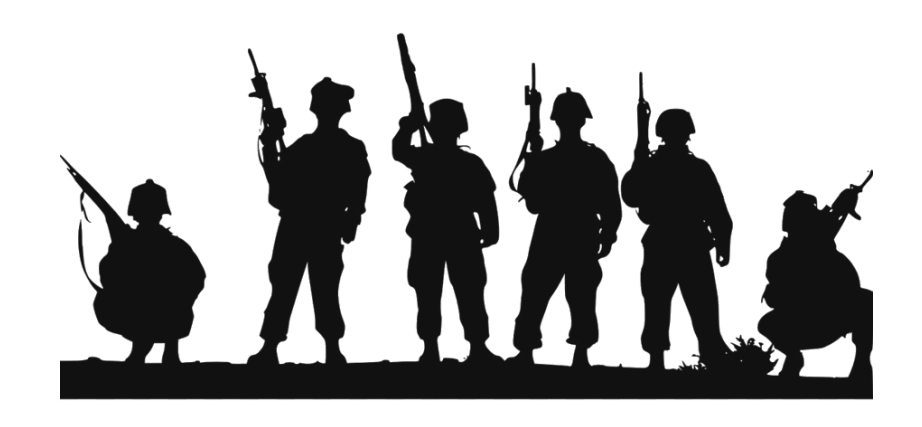

Enterprise Business System Portal

DEFENSE LOGISTICS AGENCY

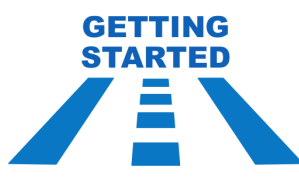

|                                      | DEFENSE LC              | GISTICS AGENCY<br>ON - ON TIME, EVERY TIME                                              | ļ.                                                                                                    | Search Defense Logistics Agency                                                                        |  |
|--------------------------------------|-------------------------|-----------------------------------------------------------------------------------------|----------------------------------------------------------------------------------------------------|----------------------------------------------------------------------------------------------------|--|
| HOME                                 | WHAT DLA OFFERS         | DOING BUSINESS WITH DLA                                                                 | ABOUT DLA                                                                                                    | CAREERS                                                                                                |  |
| DLA                                  | Disposition S           | Services                                                                                |                                                                                                    |                                                                                                    |  |
| Disposition                          | n Services Home         | Bidding                                                                                 |                                                                                                    |                                                                                                    |  |
| What Disp                            | osition Services Offers |                                                                                         | Place a Bid                                                                                                    |                                                                                                    |  |
| Disposal                             | Y                       | -                                                                                       |                                                                                                    |                                                                                                    |  |
| Reutilization                        |                         | Prior to placing a bid pleas                                                            | Prior to placing a bid please read the Sale By Reference July 2012, this pamphlet describes the conditions and articles contained in the sales auction.                                                       |                                                                                                    |  |
| Public Sales Offerings               |                         | Place A Bid                                                                             |                                                                                                    |                                                                                                    |  |
| Usable Sales                         |                         |                                                                                         |                                                                                                    |                                                                                                    |  |
| Payments                             |                         | To bid on property that is                                                              | To bid on property that is for sale go to https://www.sales.dla.mil                                                                                                    |                                                                                                    |  |
| Forms                                |                         |                                                                                         |                                                                                                    |                                                                                                    |  |
| Bidding                              |                         |                                                                                         | Corre                                                                                                    | ection to a Bid                                                                                        |  |
| Overse                               | as Sales                |                                                                                         |                                                                                                    |                                                                                                    |  |
| Nationa                              | al Recycling Sales      | Making corrections to bids<br>faxed to the appropriate sa                               | Making corrections to bids that were placed on-line can be made via the on-line bidding page or can<br>faxed to the appropriate sales office conducting the sale. The last bid received will be considered to |                                                                                                    |  |
| Customer Support                     |                         | <ul> <li>correct bid. All correction</li> </ul>                                         | Please do not email your bid corrections to the Webmaster.                                                                                                    |                                                                                                    |  |
| Doing Business With Disposition Svcs |                         |                                                                                         |                                                                                                    |                                                                                                    |  |
| About Disposition Services           |                         | Please do not email your                                                                |                                                                                                    |                                                                                                    |  |
| Contact Disposition Services         |                         | -                                                                                       | E                                                                                                    | Bid Forms                                                                                              |  |
| FOIA                                 |                         | •                                                                                       |                                                                                                    |                                                                                                    |  |
|                                      |                         | The following forms can be<br>form to the appropriate offi<br>Number is on the form the | e used for International,<br>ce conducting the sale<br>t is submitted                                                                                                    | National, and Local sales. Please fax or mail th<br>on which you are bidding. It is important that the |  |

Standard Form 114/114B - Invitation for Bid

Step 1: Go to www.dla.mil/dispositionservices

Step 2: Click "What Disposition Services Offers"

Step 3: Click "Public Sales" Offerings

Step 4: Click "Bidding"

Step 5: Click the link to our www.sales.dla.mil

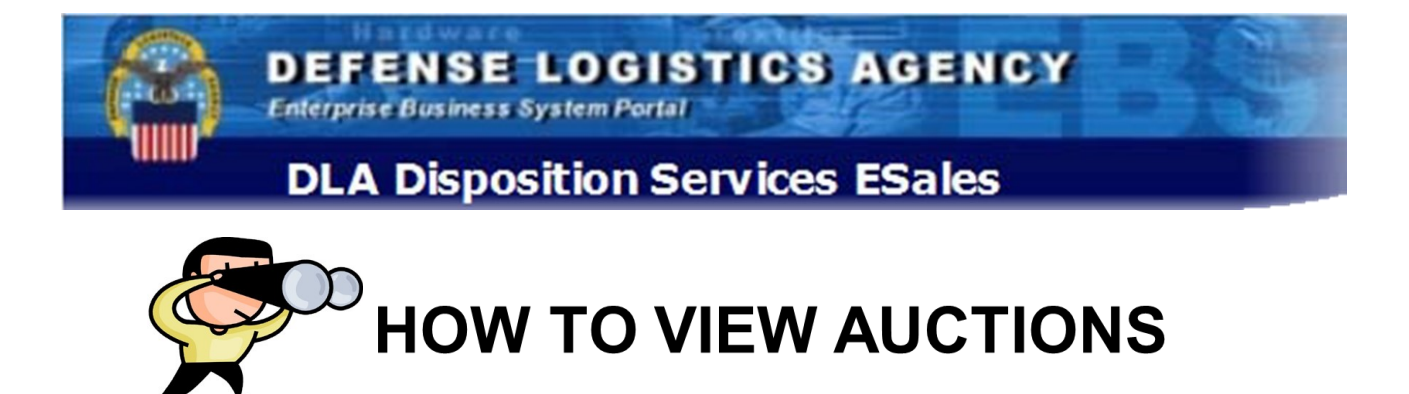

ited St

#### **DEFENSE LOGISTICS AGENCY**

#### **DLA Disposition Services ESales**

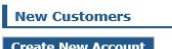

Create New Account

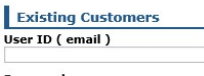

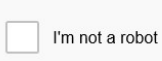

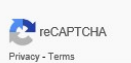

#### Log On Cha

Reset Password

Links

View Sales Documents View Auction Results Privacy and Security Notice

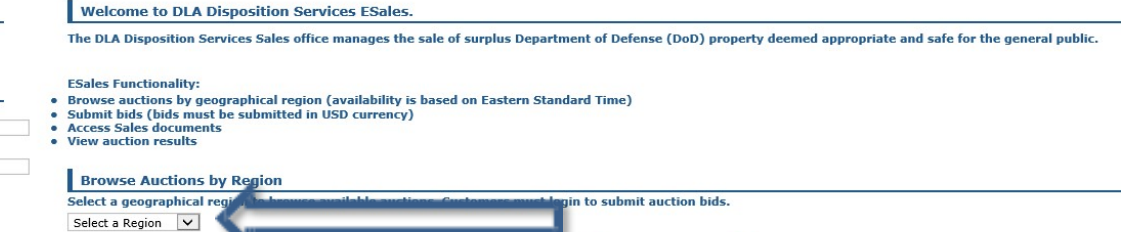

Central

Pacific 23

no and Afr

# Step 1—Select a region

from the drop down menu

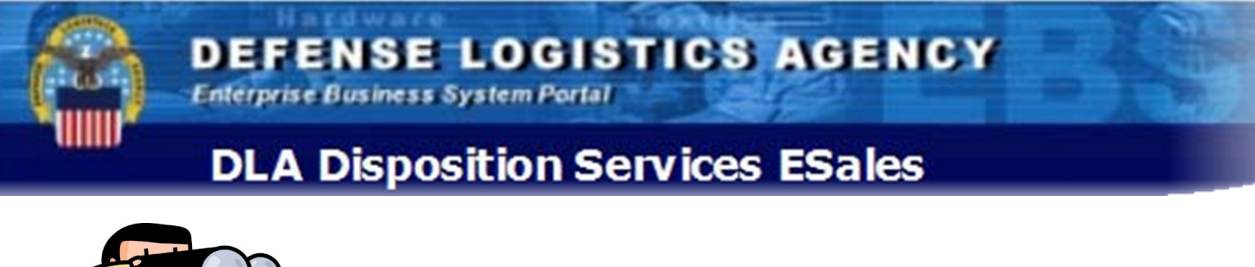

## HOW TO VIEW AUCTIONS

Return to Region Selection | Sign In

lechnical Issu

ase Call 1 8

#### DEFENSE LOGISTICS AGENCY Interpret Business System Pertail DLA Disposition Services ESales

| Material Search         | Sales Area\: Usable Property Sales                                                                                 |                                                                                              |
|-------------------------|----------------------------------------------------------------------------------------------------|----------------------------------------------------------------------------------------------|
| Search                  | You are here: Materials :: Usable Property Sales Please Select a Sub-Category to View Property Available for Sale. | <b>Step 2</b> – Choose a Sales Category by click-<br>ing the Plus Box (expanding the section |
| Sales Categories        |                                                                                                    | choices list).                                                                               |
| 🗉 Usable Property Sales |                                                                                                    |                                                                                              |
| Hazardous Sales         |                                                                                                    | <b>Step 3</b> – Choose the folder for the type of                                            |
| E Saap Property Sales   |                                                                                                    | sale you want to view.                                                                       |
| Term Sales              |                                                                                                    |                                                                                              |

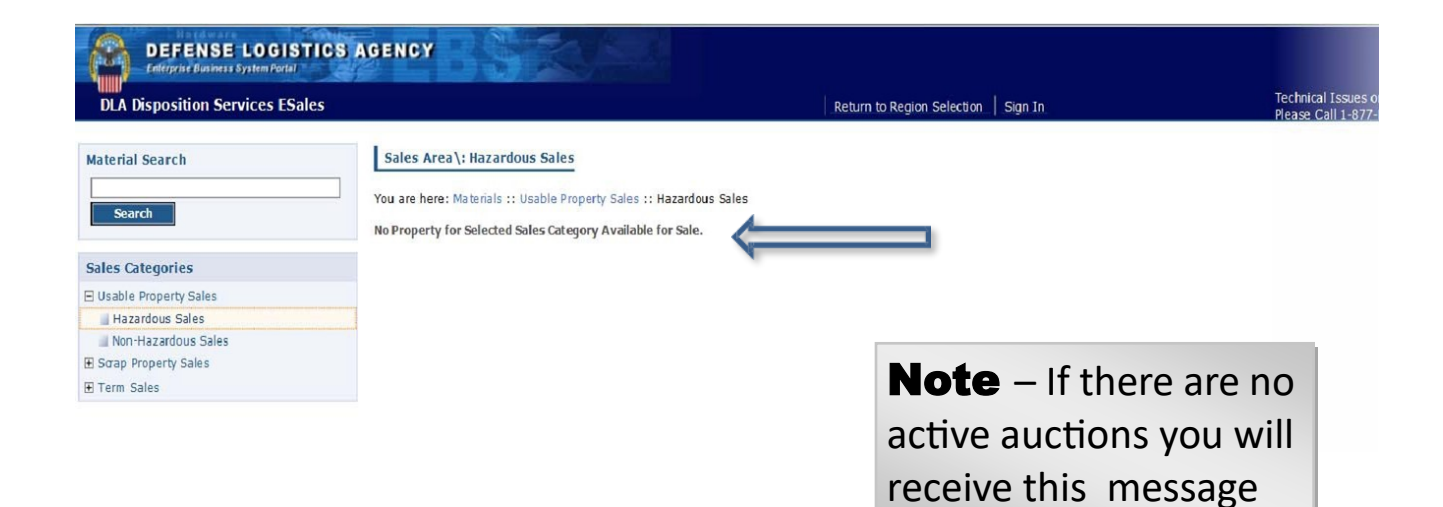

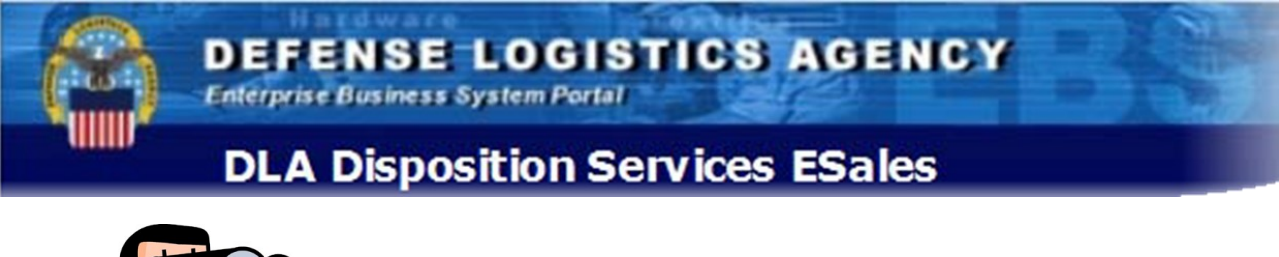

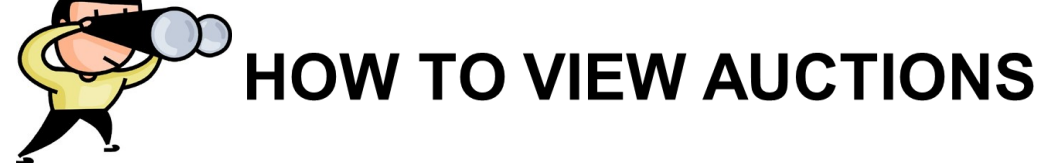

| Sales                                                                        | Return to Region Selection Sign In                                                                                                    | Technical Issue<br>Please Call 1-0                                                                                                    |
|------------------------------------------------------------------------------|----------------------------------------------------------------------------------------------------|----------------------------------------------------------------------------------------------------|
| Sales Area \: Term Sales You are here: Materials :: Term Sales :: Term Sales |                                                                                                    |                                                                                                    |
| SL0000104<br>Items offered in GL (Gallon)                                    | Step 4 – Choo                                                                                                    | ose the                                                                                                    |
| SLOOCO102<br>Items offered in LB (Pound)                                     | type of auction                                                                                                    | you                                                                                                    |
|                                                                              | Sales Sales Area \: Term Sales You are here: Materals :: Term Sales :: Term Sales SLO000104 Items offered in GL (Gallon) SL0000102 Items offered in LB (Pound) | Sales     Return to Region Selector     Sign In       Sales Area \: Term Sales     You are here: Materals :: Term Sales :: Term Sales     Stop00104       Items offered in GL (Gallon)     Stop00102       Stop00102     Items offered in LB (Pound) |

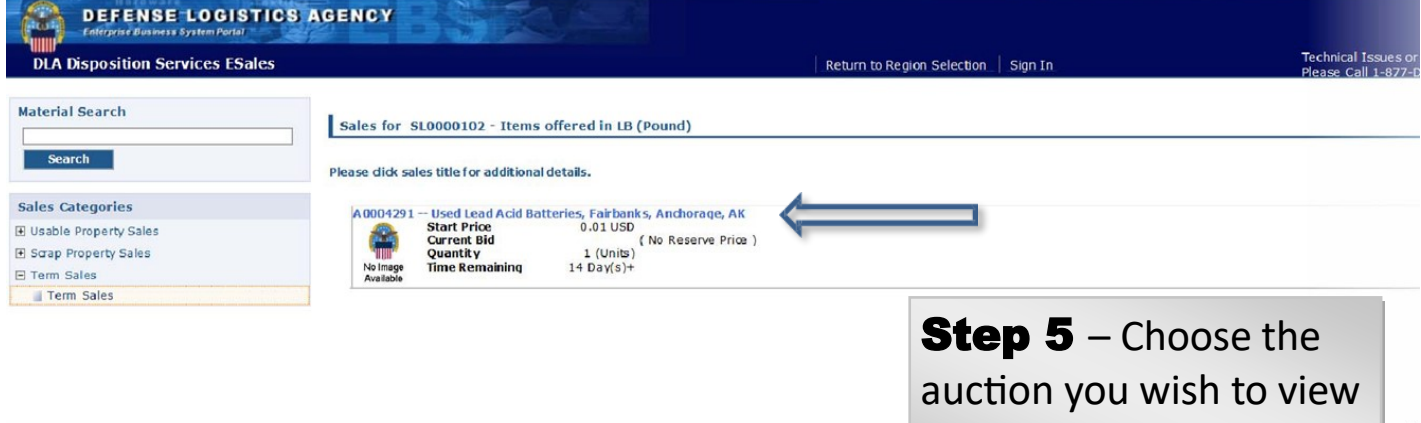

by clicking the Blue Title

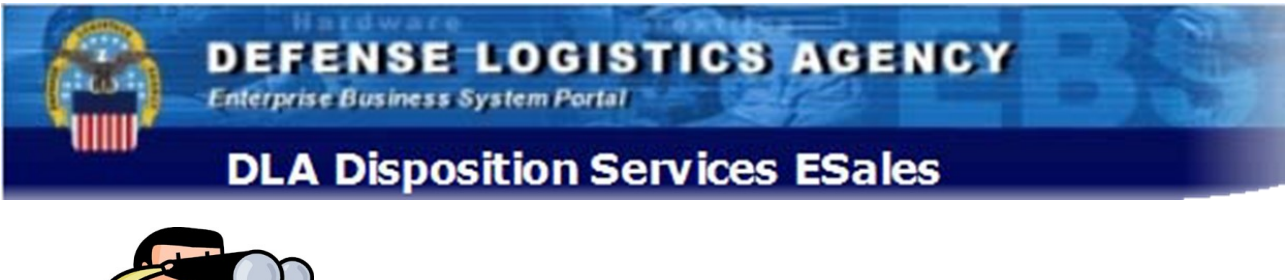

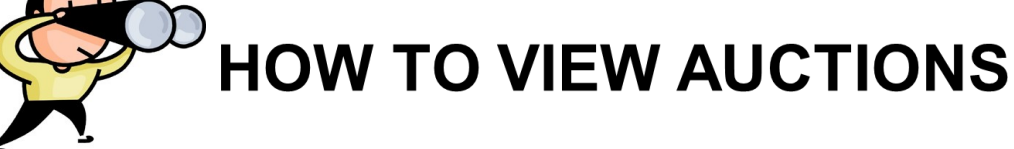

| DLA Disposition Services ESales               |                                                                                                    | Return to Region Selection Sign In                                                                                  | Technici<br>Please (                                                                                                    |
|-----------------------------------------------|----------------------------------------------------------------------------------------------------|----------------------------------------------------------------------------------------------------|----------------------------------------------------------------------------------------------------|
| faterial Search                               | Sales for SL0000102 - Items offered in LB (Pound). Sales Details                                                                                                    |                                                                                                    |                                                                                                    |
| Search                                        | Sale Title: A0004291 Used Lead Acid Batteries, Fairbanks, Anchorage, Al<br>Sale Type: Term - Sealed Bid                                                                                                    | Bidding<br>Per Unit Bid Amount (US                                                                                  | ( <b>0</b> )                                                                                                    |
| ales Categories                               | Time Remaining         14 Day(s)+           End Time         03/24/2016 09:14:05 EDT                                                                                                    |                                                                                                    |                                                                                                    |
| Usable Property Sales<br>Scrap Property Sales | Contract Start Date 04/11/20/5<br>Contract End Date 04/10/20/5<br>Print Auction Summary                                                                                                    | Estimated Contract Valu                                                                                             | e (USD)                                                                                                    |
| Term Sales                                    |                                                                                                    | Bidder agrees to pay for<br>calendar days after                                                                     | and remove the property if this bid is accepted within<br>end of sale.                                                                                                |
|                                               |                                                                                                    | *Entries of 10 days or le<br>Customers Must Login to                                                                | ss will not be considered, 60 days maximum.<br>Place Bid.                                                                                                    |
|                                               |                                                                                                    | Products                                                                                                    |                                                                                                    |
|                                               | SL0000102 Used Lead Acid Batteries, Fairbanks, AK Quantity 250000 (LB) DEMI<br>SL0000102 Used Lead Acid Batteries, Anchorage, AK Quantity 250000 (LB) DEMI                                                                                                    | L Code: Field Office: JSZJ Field Office Nam<br>LL Code: Field Office: JSZV Field Office Nam                         | ee: DLA DS Fairbanks<br>me: DLA DS Anchorage                                                                                                    |
|                                               | SL0000102 Used Lead Acid Batteries, Fairbanks, AK Quantity 250000 (LB) DEMI<br>SL0000102 Used Lead Acid Batteries, Anchorage, AK Quantity 250000 (LB) DEMI                                                                                                    | L Code: Field Office: JSZJ Field Office Nan<br>LL Code: Field Office: JSZV Field Office Nan<br>Terms and Conditions | ez DLA DS Fairbanks<br>mei DLA DS Anchorage                                                                                                    |
|                                               | SL0000102 Used Lead Add Batteries, Fairbanks, AK Quantity 250000 (LB) DEMI<br>SL0000102 Used Lead Add Batteries, Anchorage, AK Quantity 250000 (LB) DEMI<br>Sale by Reference Addes and Paragraphs<br>BATTERIES, DRAINED LEAD                                                                                                    | LCode: Field Office: 3523 Field Office: Nan<br>LL Code: Field Office: 352V Field Office Nan<br>Terms and Conditions | es DLA OS Fairbanks<br>mei DLA DS Anchorage                                                                                                    |
| $\implies$                                    | SL0000102 Used Lead Add Batteries, Fairbanks, AK Quantity 250000 (LB) DEMI<br>SL0000102 Used Lead Add Batteries, Anchorage, AK Quantity 250000 (LB) DEMI<br>Sale by Reference Addes and Paragraphs<br>BATTERIES, DRAINED LEAD<br>"Sale By Reference, July 2012"<br>PART 07-E: Dangerous Property                                                                                                    | LCode: Field Office: 3223 Field Office: Nan<br>LL Code: Field Office: 322V Field Office Nan<br>Terms and Conditions | er DLA DS Anchorage                                                                                                    |
| $\longrightarrow$                             | SLODODIO2 Used Lead Acid Batteries, Fairbanks, AK Quantity 250000 (LB) DEMI<br>SLODODIO2 Used Lead Acid Batteries, Anchorage, AK Quantity 250000 (LB) DEMI<br>Sale by Reference Attless and Paragraphs<br>BATTERIES, DRAINED<br>"Sale By Reference, July 2012"<br>PARI 07-81: Dangerous Property<br>Description Notes<br>Description Notes | LCode: Field Office: 3523 Field Office Nan<br>LL Code: Field Office: 352V Field Office Nan<br>Terms and Conditions  | Removal Notes<br>Purchaser vill pick up<br>batteries from the designated<br>compolidation locations at<br>Eielson AFB, FE. Mainwright<br>and F., Greeuty for Fairbank |
| $\implies$                                    | SL0000102 Used Lead Acid Batteries, Fairbanks, AK Quantity 250000 (LB) DEMI<br>SL0000102 Used Lead Acid Batteries, Anchorage, AK Quantity 250000 (LB) DEMI<br>Sale by Reference Attles and Paragraphs<br>BATTERES, DRAINED<br>"Sale By Reference, July 2012"<br>PARI Or-E: Dangerous Propercy<br>Description Notes<br>Used Lead Acid Batteries,<br>Lead, Scrap (Lincluding Dut<br>not limited to truck,<br>automotive, forklift,<br>computer, alarm system,<br>Inspetiton Notes                                                                                                    | Lode: Field Office: 3523 Field Office: Nam<br>Lt Code: Field Office: 352V Field Office: Nam<br>Terms and Conditions | Removal Notes<br>Purchaser will pick up<br>batteries from the designated<br>consolidation locations at<br>Eislen AFF, Fr. Mainright<br>and Ft. Greely for Fairbanks   |
| $\longrightarrow$                             | SLOODIO2 Used Lead Add Batteries, Fairbanks, AK Quantity 250000 (LB) DEMI<br>SLOODIO2 Used Lead Add Batteries, Anchorage, AK Quantity 250000 (LB) DEMI<br>Sale by Reference Aticles and Paragraphs<br>BATTERIES, DRAINED<br>"Sale By Reference, July 2012"<br>PARI 07-E: Dangerous Propercy<br>Description Notes<br>Used Lead Acid Batteries,<br>Lead, Scrap (including but<br>not limited to ruck,<br>automotive, forklift,<br>computer, alarm system,<br>Insection Notes<br>Furchaner will pick up<br>batteries from the designated<br>Consolidation looning at                                                                                                    | LCode: Field Office: 3523 Field Office Nam<br>LL Code: Field Office: 352V Field Office Nam<br>Terms and Conditions  | Removal Notes<br>Purchaser will pick up<br>batteries from the designated<br>compolidation locations at<br>Eielson AFB, Fr. Waitwright<br>and Fr. Greely for Fairbanks |

**Step 6** – You can view the Auction details two ways:

A)View the information within the text boxes

B)Click the *"print auction summary"* which launches a printable .pdf file

#### DEFENSE LOGISTICS AGENCY Enterprise Business System Portal

**DLA Disposition Services ESales** 

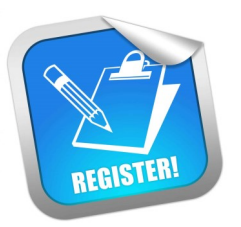

## HOW TO REGISTER AS A BIDDER

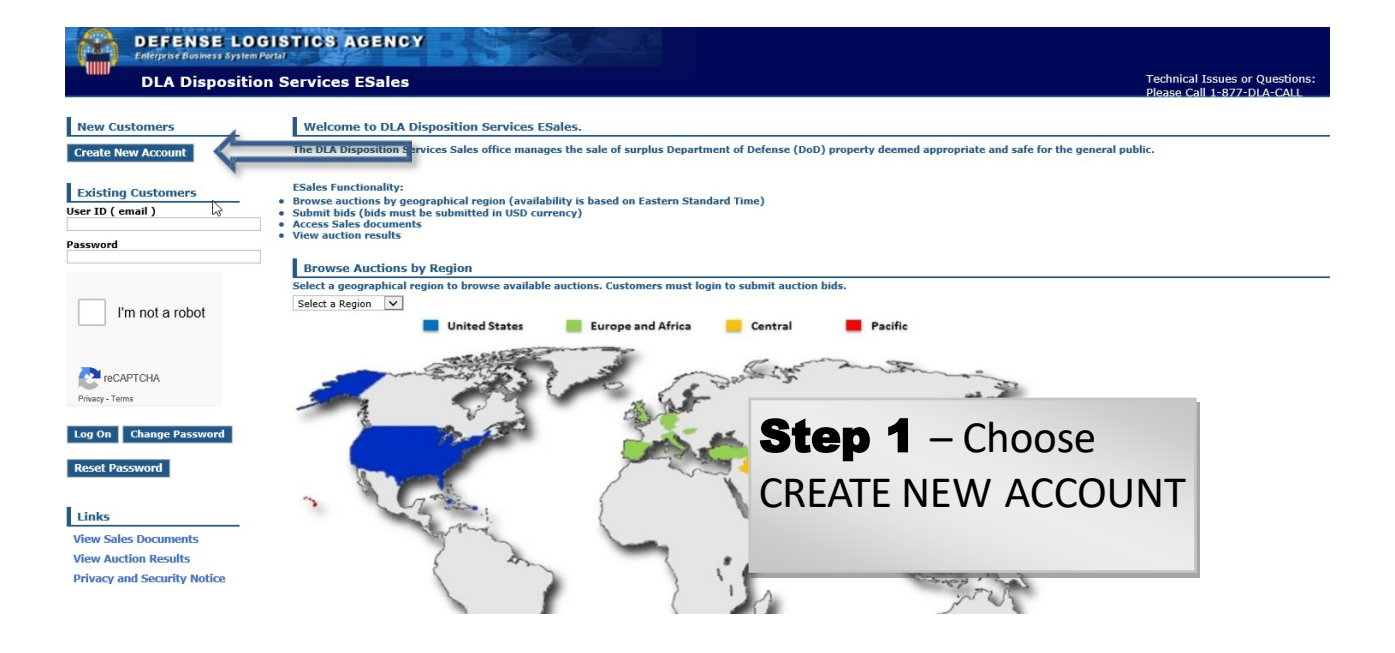

#### New Registration

| Customer Data - Person                     |                                                                                                    |                                                                      |  |  |
|--------------------------------------------|----------------------------------------------------------------------------------------------------|----------------------------------------------------------------------|--|--|
| Title:                                     |                                                                                                    |                                                                      |  |  |
| First Name I                               | PRIVACY ACT STATEMENT                                                                                                    |                                                                      |  |  |
| First Name:                                |                                                                                                    |                                                                      |  |  |
| Middle Name                                | AUTHORITY: 10 U.S.C. 133, Under Secretary of Defense for Acquisition and Technology; 40 U.S.C. 101 et seq., Federal Property and |                                                                      |  |  |
|                                            | Administrative Services Act of 1949, as amended; 50 U.S.C. App. 2401 et seq., Export Control; 41 C.F.R. Part 101-45; a           |                                                                      |  |  |
| Last Name:*                                | (SSN), as amended.                                                                                                    |                                                                      |  |  |
| Suffix                                     | DOUTINE USES. For the number of registering hidden for their                                                                     | numbre enter averting enter contracts, averting and collection and   |  |  |
|                                            | ROUTINE USES: For the purpose of registering bidders for their s                                                                 | ulpius sales, creating sales contracts, creating cash collection and |  |  |
| Business Name                              | transaction.                                                                                                    | ins, indeptedness, and other actions associated with the sales       |  |  |
| Linuar No. (Chronk                         |                                                                                                    | Sten 2 - Fill in all required information                            |  |  |
| House No./Street                           | DISCLOSURE: Voluntary; however, failure to provide the request                                                                   |                                                                      |  |  |
| City*                                      | personal property. The disclosure is limited to information neces                                                                |                                                                      |  |  |
|                                            | address, and taxpayer identification number (TIN) of Social Sect                                                                 |                                                                      |  |  |
| Region:*                                   | commercial credit report.                                                                                                    | <b>Step 3</b> – Fill in Login Data. Note the                         |  |  |
| Zip Code:*                                 |                                                                                                    | naceward requirements are enerifie                                   |  |  |
| Country:*                                  |                                                                                                    | password requirements are specific                                   |  |  |
| Telephone                                  |                                                                                                    |                                                                      |  |  |
|                                            |                                                                                                    |                                                                      |  |  |
| Fax                                        |                                                                                                    | <b>Step 4</b> – Click the "I'm not a robot"                          |  |  |
|                                            |                                                                                                    |                                                                      |  |  |
| Logon Data                                 |                                                                                                    | box and follow the instructions                                      |  |  |
| E maile                                    |                                                                                                    |                                                                      |  |  |
| E-mail:                                    | theresters and contain an unner                                                                                                  |                                                                      |  |  |
| Password:* case letter, lower case letter, | number and special character (%,                                                                                                 | Sten 5- Click Save                                                   |  |  |
| Confirm Password:* \$, etc).               | •                                                                                                    | Chek Save                                                            |  |  |
| I'm not a robot                            |                                                                                                    |                                                                      |  |  |
| Privacy - Terms                            |                                                                                                    |                                                                      |  |  |
|                                            |                                                                                                    |                                                                      |  |  |
| Save Cancel                                |                                                                                                    |                                                                      |  |  |

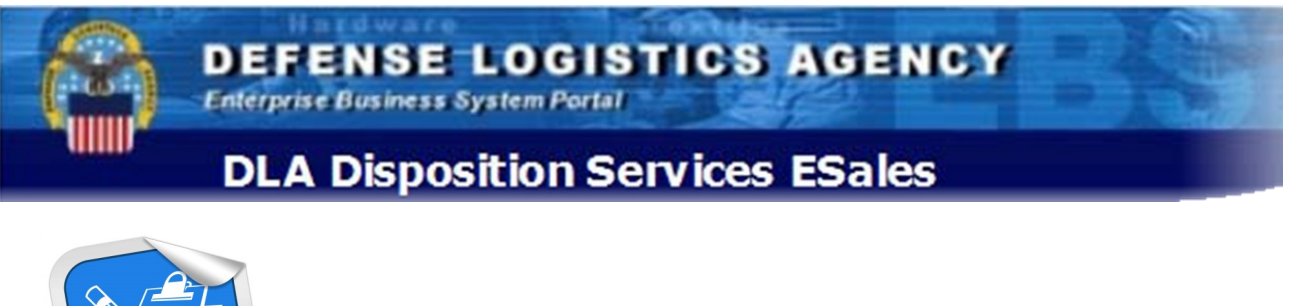

REGISTER

## HOW TO REGISTER AS A BIDDER

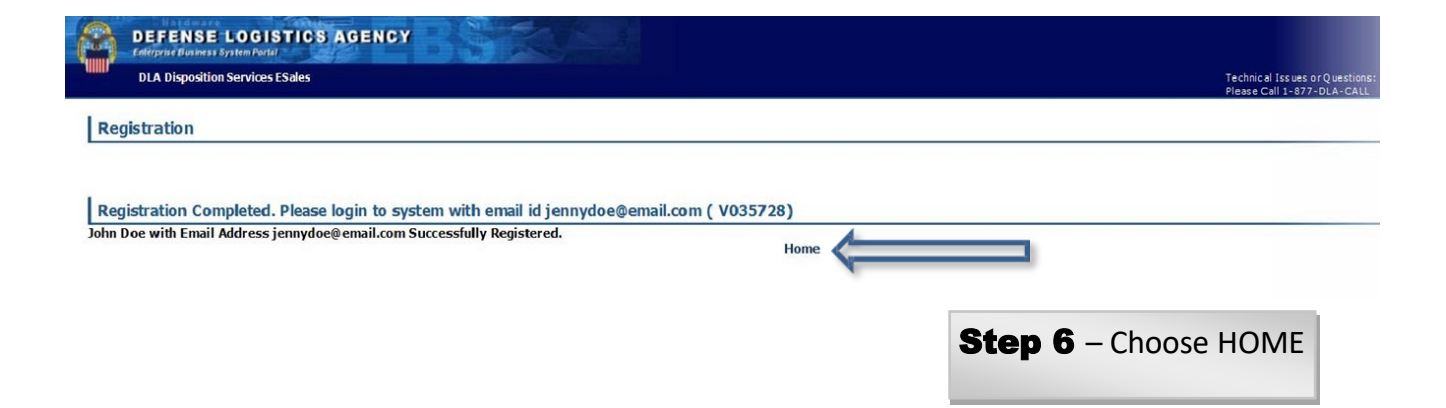

Enterprise Business System Portal

DEFENSE LOGISTICS AGENCY

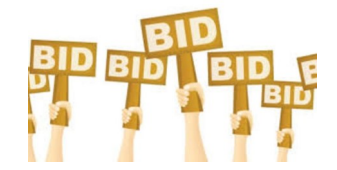

## HOW TO BID ON AUCTIONS

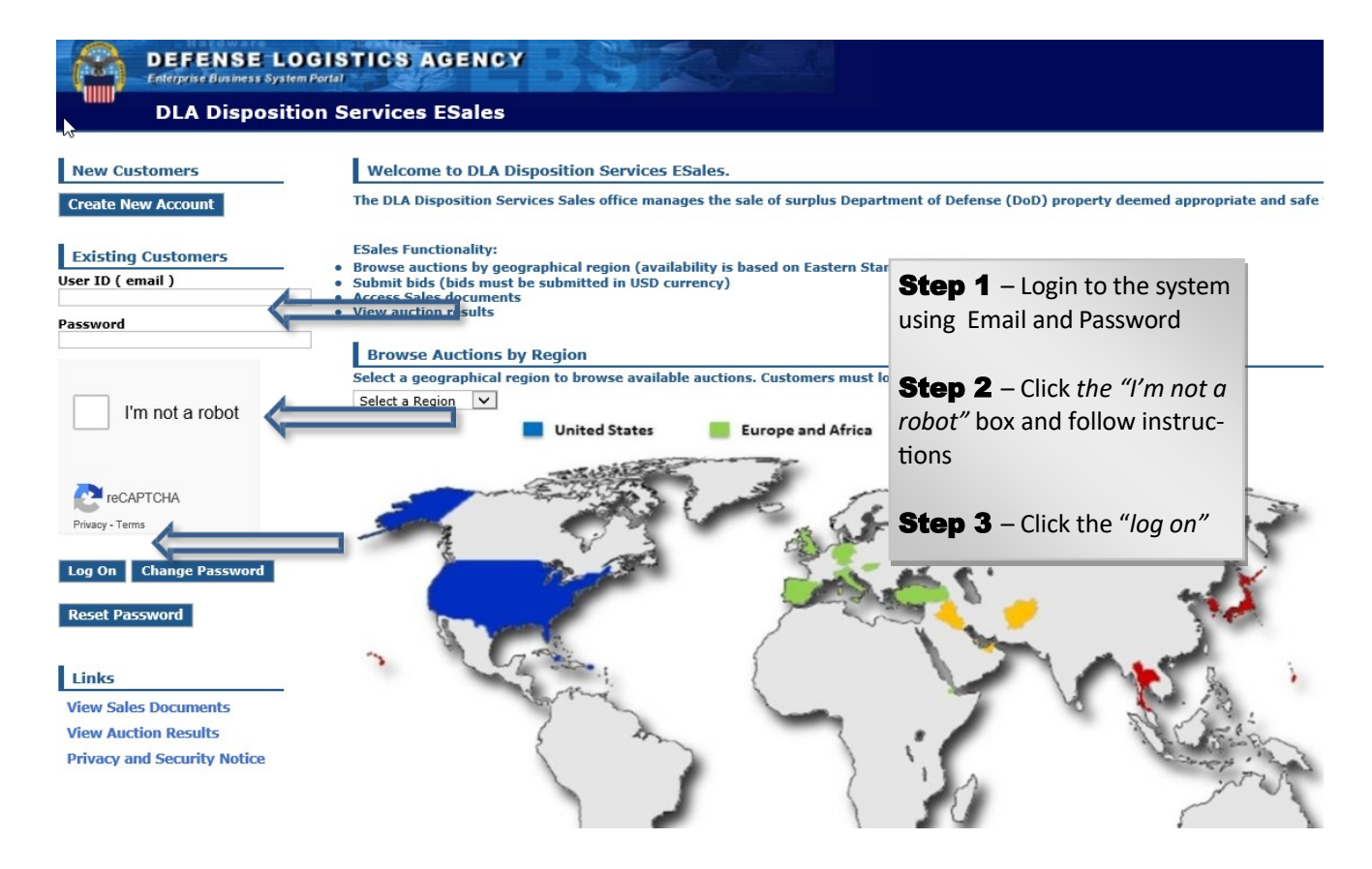

Enterprise Business System Portal

DEFENSE LOGISTICS AGENCY

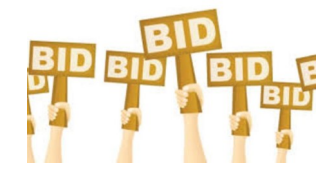

## HOW TO BID ON AUCTIONS

#### DEFENSE LOGISTICS AGENCY

#### **DLA Disposition Services ESales**

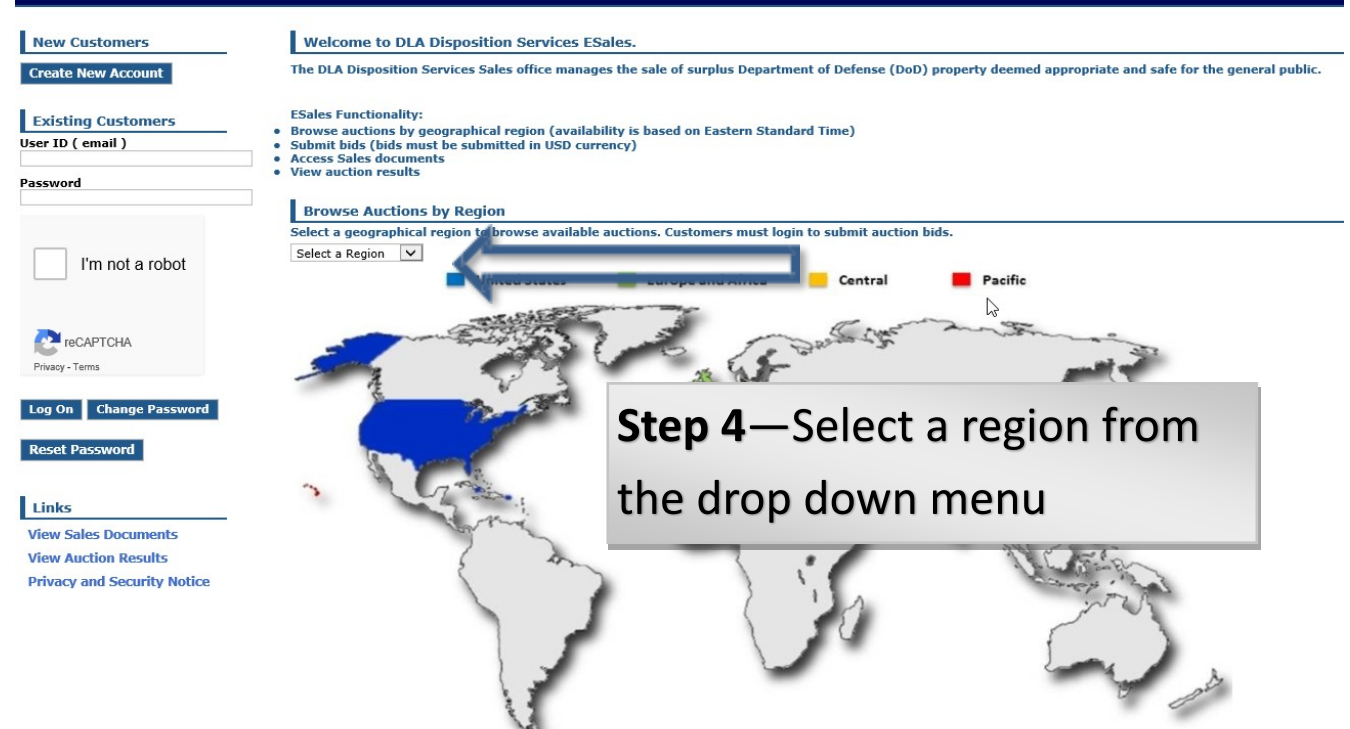

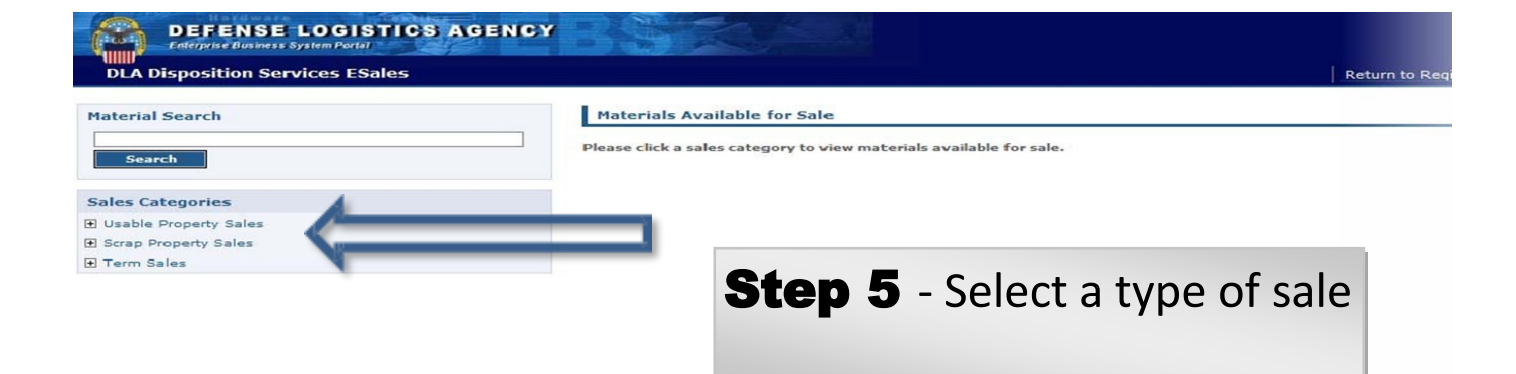

Enterprise Business System Portal

DEFENSE LOGISTICS AGENCY

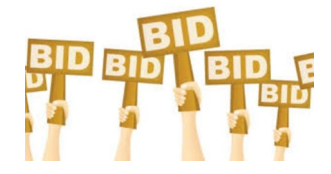

## **HOW TO BID ON AUCTIONS**

#### DEFENSE LOGISTICS AGENCY DLA Disposition Services ESales Return to Region Selection U **Material Search** Sales for SL0000104 - Items offered in GL (Gallon) Search Please click sales title for additional details. A0004779 - Used Oil, Mutiple Location in Alaska Start Price 0.01 USD Current Bid (1 No Image Time Remaining 3 Hour(s) **Sales** Categories Usable Property Sales ( No Reserve Price ) 1 (Units) E Scrap Property Sales No Image Available Term Sales Available AcoodBool -- Fuel Oil Reclaimed (FOR) at Puget Sound, WA Start Price 0.01 USD Current Bid (No Reserve Price) Quantity 1 (Units) No Image Time Remaining 1 Hour(s)37 Minute(s) 📕 Term Sales Step 6 - Select the Auction you wish to bid on

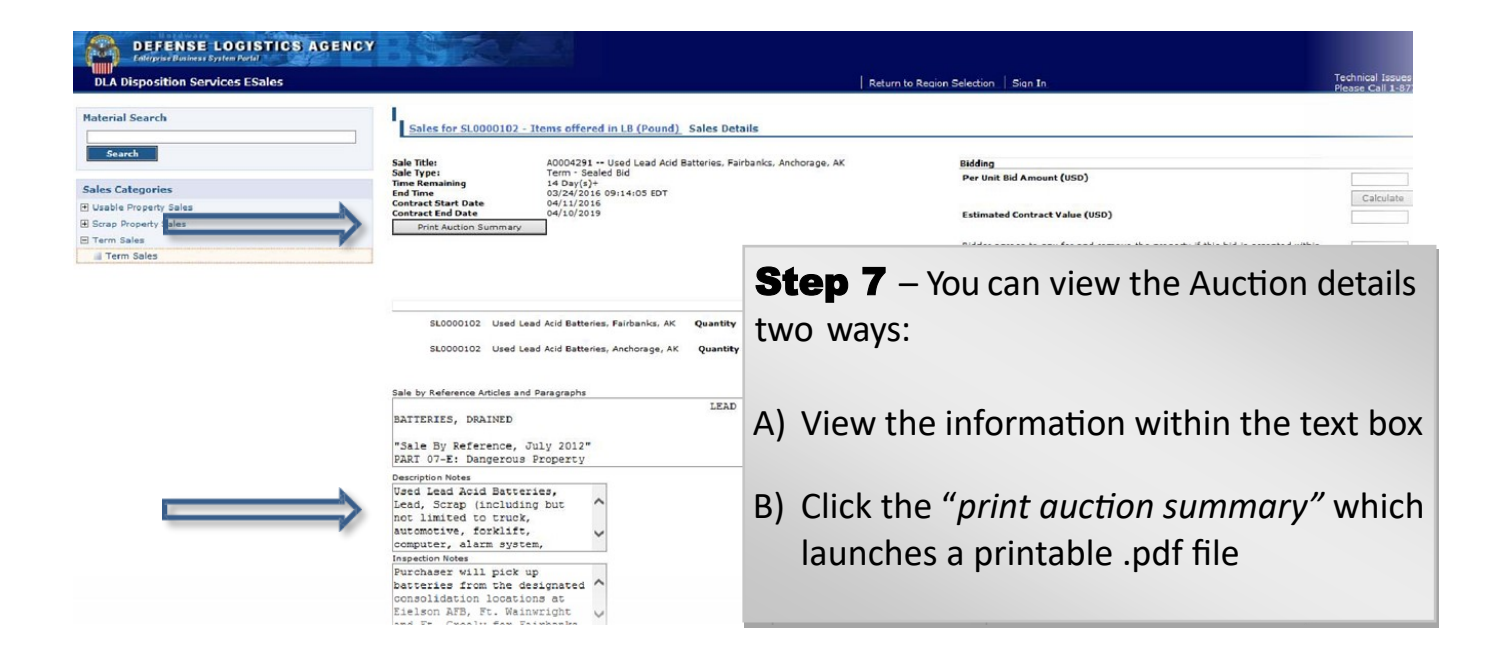

Enterprise Business System Portal

DEFENSE LOGISTICS AGENCY

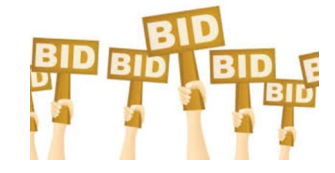

## HOW TO BID ON AUCTIONS

#### DEFENSE LOGISTICS AGENCY **DLA Disposition Services ESales** Technical Issues Return to Region Selection Update Profile Material Search Sales for SL0000104 - Items offered in GL (Gallon) Sales Details Search A0004603 -- Fuel Oll Recaimed (FOR) at Puget Sound, WA Tren: - Sawlwd Bid 1 Hanur(JAR Minnede) 06/14/2016 1311146 EDT 07/11/2016 07/10/2016 Sale Title: Sale Type: Time Remaining End Time Contract Start Date Contract End Date Bidding Per Unit Bid Amount (USD) .05 Sales Categories Calculate A Lable Property Sales Estimated Contract Value (USD) 40000.00 F Scrap Property Sales Print Auction Summery E Term Sales Bidder agrees to pay for and remove the property if thi<mark>s bid is accepted within</mark> calendar days after end of sale. 10 📕 Term Sale \*Entres of 10 days or less will not be considered, 60 days maximum. Bid Products SL0000104 Fuel OI Reclaimed (FOR) Puget Sourd, WA Quantity 800000 (GL) DEMIL Code: -- Field Office: JS2P Field Office Name: DLA DS Lewis Terms and Conditions Sale by Reference Articles and Paragraphs X Message from webpage Hazar Property "Sale by Reference, July 2012" Do you want to bid now? .05 USD Part 07-C: Transporting Hazardous Materials Description Notes Removal Notes FUEL OIL RECLAIMED (FOR): Purchaser shall ensure that Cancel Consist of a mixture of OK any agent, person or distillates and residual individual acting on behalf fuel. The product must be in of the Purchaser meets V conformance with 40 CFR 266 security Inspection Notes oading Notes Purchaser furnished tank The offeror is invited and urged to inspect the products ^ truck with fittings for a 4 to be sold prior to inch Camlock (quicksubmitting a bid. The disconnect) and a pump Government stipulates that capable of suction. The

Step 8 – Enter the bid amount

Step 9 – Click "calculate"

**Step 10** – Enter number of days agreed to pay for and remove property. *\*note timing may affect market pricing* 

Step 11 - Click "bid"

Step 12 – Click "OK"

Enterprise Business System Portal

DEFENSE LOGISTICS AGENCY

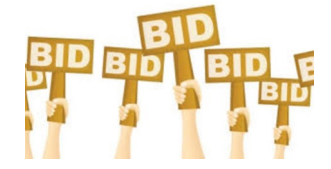

## HOW TO BID ON AUCTIONS

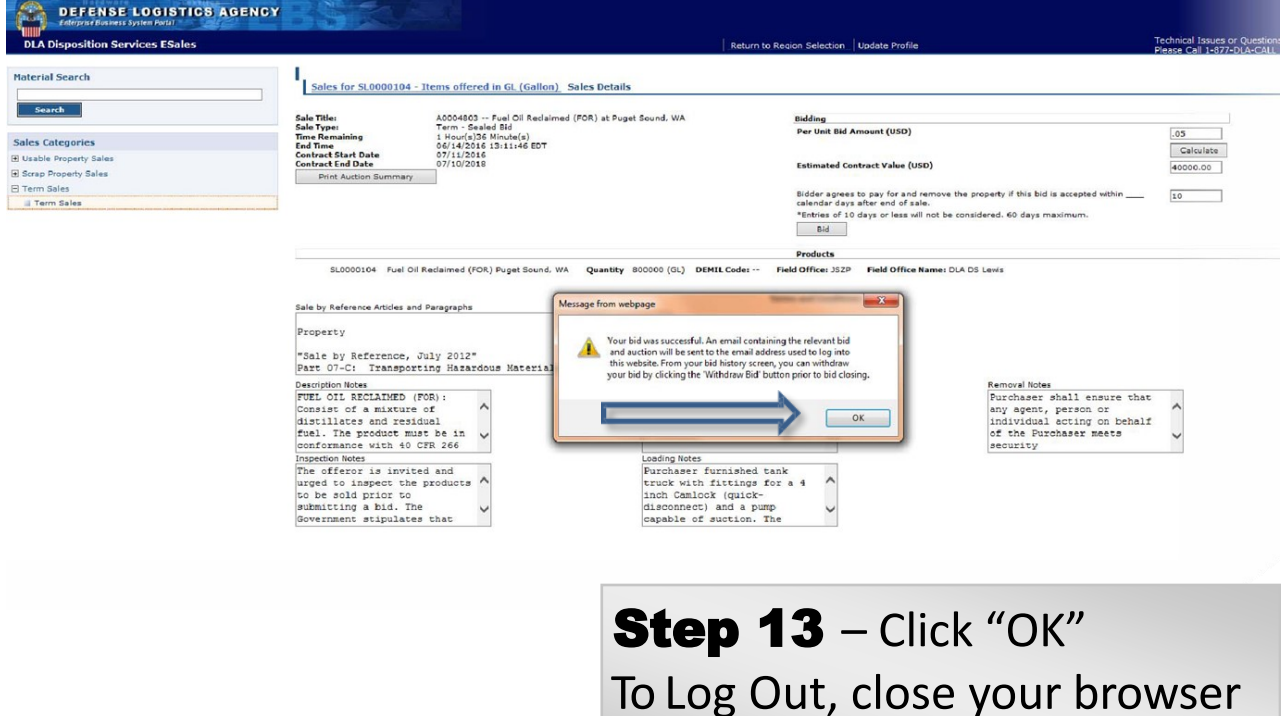

To Log Out, close your browse window

### **Esales Site Navigation - End**